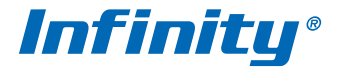

# РУКОВОДСТВО ПО ЭКСПЛУАТАЦИИ

модели:

SRX-DN900L 3.6 SRX-VFDN900L 2.8-12 SRE-DN900L 3.6 SRE-VFDN900L 2.8-12

www.infinity-cctv.dg

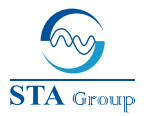

#### **Дистрибьюторский центр СТА**

107023, Россия, г. Москва, 1-й Электрозаводский пер., д 2 тел.: +7 495 2 21-0821, факс: +7 495 221-0820

198095, Россия, г. Санкт-Петербург, ул. Севастопольская, д. 15, лит. А тел.: +7 812 493-4292, факс: +7 812 493-4290

www.sta.ru

#### СТА электроника

03150, Украина, г. Киев, ул. Анри Барбюса, д. 3 тел.: +38 044 247-4717, факс: +38 044 247-4718

www.sta.com.ua

#### STA Grupa

LV-1019, Латвия, г. Рига, ул. Маскавас, д. 227 тел.: +371 6781 2400, факс: +371 6781 2401

www.sta.lv

#### STA tehniks

13418, Эстония, г. Таллинн, ул. Вырсе, д. 22 тел.: +372 651 9188, факс: +372 651 9182

www.sta.ee

#### **STA Distribution Center**

2, 1y Elektrozavodsky pereulok, Moscow, 107023, Russia tel: +7 495 2 21-0821, fax: +7 495 221-0820

15 lit. A, Sevastopolskaya str., St. Petersburg, 198095, Russia tel.: +7 812 493-4292, fax: +7 812 493-4290

www.sta.ru

#### STA electronika

3, Anri Barbyusa str., Kiev, 03150, Ukraine tel.: +38 044 247-4717, fax: +38 044 247-4718

www.sta.com.ua

#### STA Grupa

227, Maskavas str., Riga, LV-1019, Latvia tel.: +371 6781 2400, fax: +371 6781 2401

www.sta.lv

#### STA tehniks

22, Vorse str., Tallinn, 13418, Estonia tel.: +372 651 9188, fax: +372 651 9182

www.sta.ee

# оглавление

| УСТАНОВКА И ПОДКЛЮЧЕНИЕ SRX-DN900 3.6 / SRX-VFDN900L 2.8-12  | 3 |
|--------------------------------------------------------------|---|
| УСТАНОВКА И ПОДКЛЮЧЕНИЕ SRE-DN900L 3.6 / SRE-VFDN900L 2.8-12 | 5 |
| ЭКРАННОЕ МЕНЮ                                                | 7 |

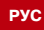

РУКОВОДСТВО ПО ЭКСПЛУАТАЦИИ 3

# установка и подключение | SRX-DN900L 3.6 / SRX-VFDN900L 2.8-12

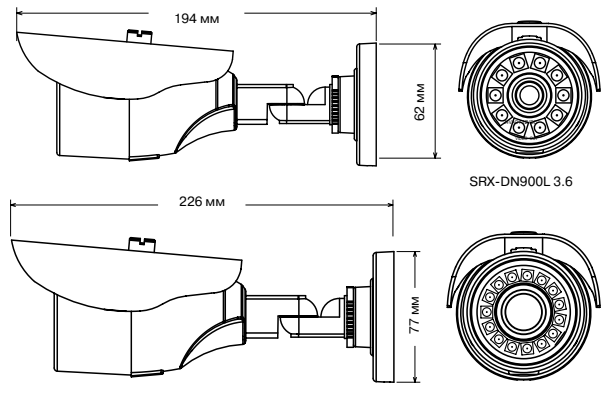

SRX-VFDN900L 2.8-12

#### МОНТАЖ КАМЕРЫ

Снимите с камеры солнцезащитный козырек, раскрутив фиксирующий его винт. Используя прилагаемый шаблон, обозначьте на монтажной поверхности места для отверстий. Просверлите три отверстия и поместите в них дюбели. При помощи винтов закрепите камеру на монтажной поверхности.

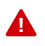

Камера должна быть закреплена на прочной поверхности. В зависимости от материала поверхности могут потребоваться другие винты и дюбели, отличные от входящих в комплект поставки.

Подключите питание и видеокабель. Поверните камеру на требуемое направление, раскрутив винт и кольцо кронштейна. По окончании настройки затяните винт и кольцо, установите солнцезацитный козырек обратно. Произведите настройку приближения и фокуса (только для варифокальной модели).

#### ПОДКЛЮЧЕНИЕ ПИТАНИЯ

Камера предназначена для работы с источником питания 12 В постоянного тока. Внешний источник питания подключается к кабелю камеры.

#### видеовыход

Композитный аналоговый BNC-выход позволяет подключить камеру напрямую к монитору, либо к видеорегистратору. Кроме того, BNC-выход используется для настройки камеры через экранное меню.

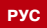

4 | INFINITY

# SRX-DN900L 3.6 / SRX-VFDN900L 2.8-12 установка и подключение

#### РЕГУЛИРОВКА ПРИБЛИЖЕНИЯ И ФОКУСА

Для настройки приближения и фокуса, отверткой поверните винты, расположенные снизу камеры.

#### <u>ДЖОЙСТИК УПРАВЛЕНИЯ ЭКРАННЫМ МЕНЮ</u>

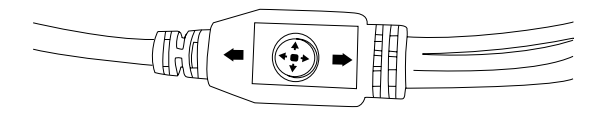

Настройка параметров изображения, детектора движения, маскирования и других функций камеры осуществляется через экранное меню. Для управления экранным меню используется джойстик, расположенный на кабеле камеры. Нажмите на джойстик для входа в меню

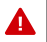

Указания по настройке камеры см. в разделе Экранное меню.

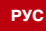

#### руководство по эксплуатации 5

#### установка и подключение SRE-DN900L 3.6 / SRE-VFDN900L 2.8-12

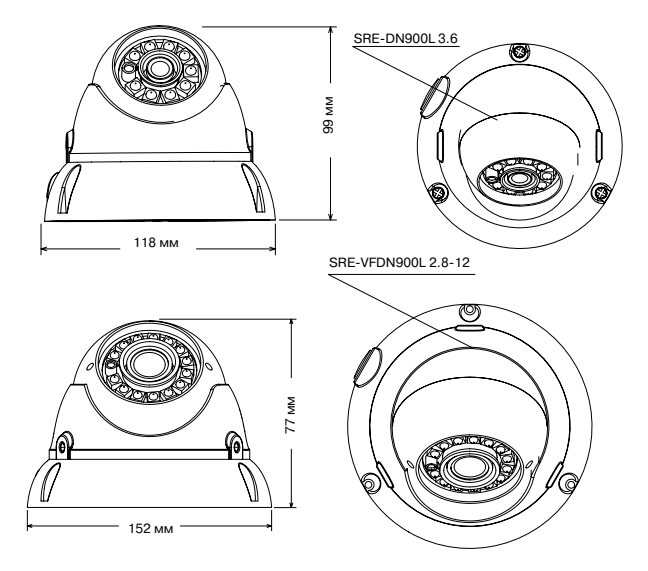

#### МОНТАЖ КАМЕРЫ

Раскрутите винты и разъедините фиксирующее кольцо и основание камеры.

Используя прилагаемый шаблон, обозначьте на монтажной поверхности места для отверстий. Просверлите три отверстия и поместите в них дюбели. Откройте боковой кабельный ввод (при необходимости) и затем закрепите основание камеры, используя винты из комплекта поставки.

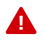

Основание должно быть закреплено на прочной поверхности, способной выдержать общую массу камеры. В зависимости от материала поверхности могут потребоваться другие винты и дюбели, отличные от входящих в комплект поставки.

Протяните кабели через основание или кабельный ввод. Расположите рабочий модуль в требуемом направлении, установите кольцо обратно и закрутите фиксирующие винты.

Подключите питание и видеокабель. Произведите настройку приближения и фокуса (только для варифокальной модели).

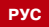

6 | INFINITY

## SRE-DN900L 3.6 / SRE-VFDN900L 2.8-12 Установка и подключение

#### ПОДКЛЮЧЕНИЕ ПИТАНИЯ

Камера предназначена для работы с источником питания 12 В постоянного тока. Внешний источник питания подключается к кабелю камеры.

#### видеовыход

Композитный аналоговый BNC-выход позволяет подключить камеру напрямую к монитору, либо к видеорегистратору. Кроме того, BNC-выход используется для настройки камеры через экранное меню.

#### РЕГУЛИРОВКА ПРИБЛИЖЕНИЯ И ФОКУСА

Для настройки приближения и фокуса, отверткой поверните винты, расположенные на рабочем модуле камеры.

#### ДЖОЙСТИК УПРАВЛЕНИЯ ЭКРАННЫМ МЕНЮ

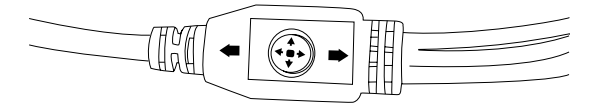

Настройка параметров изображения, детектора движения, маскирования и других функций камеры осуществляется через экранное меню. Для управления экранным меню используется джойстик, располженный на кабеле камеры. Нажмите на джойстик для входа в меню.

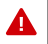

Указания по настройке камеры см. в разделе Экранное меню.

# ЭКРАННОЕ МЕНЮ

Настройка параметров изображения, детектора движения, маскирования и других функций камеры осуществляется через экранное меню. Для управления экранным меню используется джойстик, расположенный на кабеле камеры. Нажмите на джойстик для входа в меню.

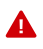

В зависимости от модели камеры, некоторые из разделов меню могут отсутствовать, либо быть неактивными.

#### ΜΑΙΝ ΜΕΝΟ ΓΛΑΒΗΟΕ ΜΕΗЮ

Главное меню включает в себя следующие разделы: IMAGE - настройка яркости, контрастности, баланса белого, режимов замера экспозиции и шумополавления: включение шифрового поворота и приближения DAY&NIGHT - выбор режима работы ИКфильтра ZONE MASK - настройка областей маскирования; выбор цвета маски **МОТІОН DETECTION** - настройка области лействия и чувствительности детектора движения VIDEO STANDARD - выбор ТВ формата LANGUAGE - выбор языка экранного меню LOAD DEFAULT - сброс параметров на заводские значения по умолчанию SOFT VERSION - ПРОСМОТР ВЕРСИИ ПРОГРАММНОго обеспечения камеры

| MAIN MENU        |          |
|------------------|----------|
| IMAGE            | <b>ب</b> |
| DAY&NIGHT        | AUTO     |
| ZONE MASK        | <b>ц</b> |
| MOTION DETECTION | <b>ц</b> |
| VIDEO STANDARD   | PAL      |
| LANGUAGE         | ENGLISH  |
| LOAD DEFAULT     |          |
| SOFT VERSION     |          |
| SAVE&EXIT        |          |
| EXIT             |          |

Выберите один из разделов, отклоняя джойстик вверх/аниз. Чтобы изменить значение параметра, отклоните джойстик влево/вправо. Для подтверждения выбора нажмите на джойстик. Символ ⊢ обозначает, что для данного раздела существует подменю; для входа в подменю также нажмите на джойстик.

После того как настройка всех параметров завершена, выберите строку <EXIT> и нажмите на джойстик. Изменения вступят в силу и будут действовать до тех пор, пока не отключится питание камеры. Чтобы сохранить настройки в памяти и восстановить их после потери питания, выберите <SAVE&EXIT>.

#### **ІМАGE** ИЗОБРАЖЕНИЕ

Настройка яркости, контрастности, баланса белого, режимов замера экспозиции и шумоподавления. Включение цифрового поворота и приближения.

#### 3D-NR | ШУМОПОДАВЛЕНИЕ OFF | ОТКЛЮЧИТЬ ON | ВКЛЮЧИТЬ

| MAIN MENU |          |
|-----------|----------|
| IMAGE     | L,       |
| DAY&NIGHT | AUTO     |
| ZONE MASK | <b>ب</b> |
|           |          |

Включение/отключение функции подавления фонового шума в условиях низкой освещенности.

8 | INFINITY

# ЭКРАННОЕ МЕНЮ

#### АЕ MODE | ЗАМЕР ЭКСПОЗИЦИИ

СЕNTER | ПО ЦЕНТРАЛЬНОЙ ТОЧКЕ СЕNTER WEIGHT | ЦЕНТРАЛЬНО-ВЗВЕШЕННЫЙ ВАСК LIGHT | ПО ФОНУ FRONT LIGHT | ПО ПЕРЕДНЕМУ ПЛАНУ Выбор метода измерения экспозиции: по центру изображения, с приоритетом в центральной области кадра, по фону или переднему плану изображения.

#### WB | БАЛАНС БЕЛОГО

АWB-GW | АЛГОРИТМ GRAY WORLD AWB-CCT | GRAY WORLD С ЗАДАННОЙ СТЕПЕНЬЮ КОРРЕКЦИИ AWB-PRO | НАСТРОЙКА В ДИАПАЗОНЕ 2700 – 10000 К AWB-TEMP | AWB-PRO ВО ВРЕМЕННОЙ ОБЛАСТИ AWB-AI | АДАПТИВНЫЙ БАЛАНС БЕЛОГО Выбор режима регулировки баланса белого.

#### IMAGE ENHANCE | НАСТРОЙКИ ИЗОБРА-ЖЕНИЯ ↔

#### SHARPNESS | PE3KOCTE ~

**DETAIL | ДЕТАЛИЗАЦИЯ** 0 — 15 Настройка степени детализации объектов. **EDGE | РЕЗКОСТЬ ГРАНИЦ** 0 — 15 Настройка резкости границ объектов.

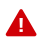

#### CONTRAST | KOHTPACTHOCTE ~ CONTRAST | KOHTPACTHOCTE

МАNUAL | ВРУЧНУЮ AUTO | АВТО Выбор автоматического режима регулировки контрастности, либо настройка вручную.

#### VALUE | 3HAYEHNE → 0 - 255

Настройка контрастности изображения.

#### IMAGE

| 3D-NR         | ON           |
|---------------|--------------|
| AE MODE       | CENTER       |
| WB            | AWB-TEMPORAL |
| IMAGE ENHANCE | <b>ч</b>     |
| MIRROR        | OFF          |
| FLIP          | OFF          |
| BRIGHTNESS    | 128          |
| ZOOM IN       | 0            |
| RETURN        | н)<br>-      |

#### IMAGE ENHANCE

| SHARPNESS  | 4 |
|------------|---|
| CONTRAST   | 4 |
| SATURATION | 4 |
| RETURN     | Ļ |

#### SHARPNESS

| DETAIL | MANUAL |
|--------|--------|
| VALUE  | 5      |
| EDGE   | MANUAL |
| VALUE  | 5      |
| RETURN | 4      |

#### CONTRAST

| CONTRAST | MANUAL |
|----------|--------|
| VALUE    | 125    |
| RETURN   | ц      |

#### руководство по эксплуатации 9

ЭКРАННОЕ МЕНЮ

# SATURATION | HACЫЩЕННОСТЬ SATURATION SATURATION | HACЫЩЕННОСТЬ MANUAL | BPYЧНУЮ AUTO | ABTO SATURATION Buldop ватоматического режима регулировки VALUE насыщенности, либо настройка вручную. RETURN

#### VALUE | ЗНАЧЕНИЕ → 0 — 15

Настройка насыщенности изображения.

#### MIRROR | ЗЕРКАЛЬНОЕ ОТОБРАЖЕНИЕ

OFF | ОТКЛЮЧИТЬ ON | ВКЛЮЧИТЬ

Включение/отключение зеркального отображения видео.

#### FLIP | ПЕРЕВОРОТ ИЗОБРАЖЕНИЯ

ОFF | ОТКЛЮЧИТЬ ОN | ВКЛЮЧИТЬ Включение/отключение переворота изображения.

#### BRIGHTNESS | УРОВЕНЬ ЯРКОСТИ → 000 - 250

Настройка яркости изображения.

#### **ZOOM IN | УВЕЛИЧЕНИЕ** → 0 — 5

Настройка цифрового увеличения изображения.

#### DAY&NIGHT | ДЕНЬ/НОЧЬ

АUTO | АВТО ВW | ЧБ ↔ ЕХТ | ПО ВНЕШНЕМУ ДАТЧИКУ COLOR | ЦВЕТ ↔

Выбор режима работы камеры: постоянное цветное изображение (режим «день»), автоматическое переключение режимов в зависимости от уровня освещенности, постоянное черно-сбелое изображение (режим «ночь»), либо переключение режимов по ситналу от внешнего датчика.

#### ZONE MASK | ПРИВАТНЫЕ ЗОНЫ ~

Функция позволяет закрыть маской области, нежелательные для просмотра, либо просмотр которых запрещен из соображений конфиденциальности.

#### MAIN MENU

| IMAGE     | ц    |
|-----------|------|
| DAY&NIGHT | AUTO |
| ZONE MASK | Ч    |
|           | •••  |

| MAIN MENU    |               |
|--------------|---------------|
| IMAGE        | Ļ             |
| D AVA NU OUT |               |
| DAY&NIGHT    | AUTO          |
| ZONE MASK    | AUTO<br>⊷     |
| ZONE MASK    | OTUA<br>ب<br> |

10 INFINITY

## ЭКРАННОЕ МЕНЮ

#### COLOR | LIBET

ВLACК | ЧЕРНЫЙ RED | КРАСНЫЙ GEEEN | ЗЕЛЕНЫЙ BLUE | СИНИЙ YELLOW | ЖЕЛТЫЙ CYAN | ГОЛУБОЙ MAGENTA | ФИОЛЕТОВЫЙ WHITE | БЕЛЫЙ Budop цвета маски.

#### АREA NO. | ВЫБОР ОБЛАСТИ ---

Редактирование маски с указанным номером.

#### STATUS | COCTORHUE

ON | ВКЛЮЧЕНА OFF | ОТКЛЮЧЕНА Включение/отключение маски.

HORIZON SIZE | ШИРИНА → 0 — 1280 Настройка ширины маски.

VERTICAL SIZE | ВЫСОТА → 0 — 720 Настройка высоты маски.

## НОRIZON MOVE | СМЕЩЕНИЕ ПО ГОРИЗОНТАЛИ → 0 — 1280

Настройка положения маски по горизонтали.

#### VERTICAL MOVE | СМЕЩЕНИЕ ПО ВЕРТИ-КАЛИ → 0 — 720 Настройка положения маски по вертикали.

# МОТІОN DET | ДЕТЕКТОР ДВИЖЕНИЯ ↔

Включение и настройка детектора движения, позволяющего определить перемещение каких-либо объектов в пределах заданной области.

#### SENSITIVITY | ЧУВСТВИТЕЛЬНОСТЬ

НІGH | ВЫСОКАЯ МІD | СРЕДНЯЯ LOW | НИЗКАЯ Настоойка чувствительности обнаружения.

#### ZONE MASKING

| COLOR     | MAGNETA    |
|-----------|------------|
| AREA NO.0 | ب          |
| AREA NO.1 | ب          |
|           | <b>ب</b>   |
| AREA NO.2 | L.         |
| AREA NO.3 | <b>ب</b>   |
| AREA NO.4 | <b>ب</b>   |
| AREA NO.5 | L.         |
|           | <b>ل</b> م |
| AREA NO.6 |            |
| ADEA NO 7 | -          |
| AREA NO.7 | ц          |
| RETURN    | L.         |
|           |            |

#### ZONE MASKING

| STATUS        | OFF |
|---------------|-----|
| HORIZON SIZE  | 100 |
| VERTICAL SIZE | 200 |
| HORIZON MOVE  | 250 |
| VERTICAL MOVE | 150 |
| RETURN        | ц.  |

## MAIN MENU

| IMAGE            | <b>ц</b> |
|------------------|----------|
| DAY&NIGHT        | AUTO     |
| ZONE MASK        | ц.       |
| MOTION DETECTION | ц.       |
|                  |          |

#### руководство по эксплуатации | 11

|                                                                                                    | ЭКРА                                                                               | нное меню                               |
|----------------------------------------------------------------------------------------------------|------------------------------------------------------------------------------------|-----------------------------------------|
| АREA NO.   ВЫБОР ОБЛАСТИ<br>Редактирование маски с указанным номером.                                                                                                    | MOTION DETECTION                                                                   |                                         |
| STATUS   СОСТОЯНИЕ<br>ON   ВКЛЮЧЕНА<br>OFF   ОТКЛЮЧЕНА<br>Включение/отключение маски. HORIZON SIZE   ШИРИНА → 0 — 1280 Настройка ширины маски.                                                         | SENSITIVITY<br>AREA NO.0<br>AREA NO.1<br>AREA NO.2<br>AREA NO.3<br>RETURN          | HIGH<br>J<br>J<br>J<br>J<br>J<br>J<br>J |
| VERTICAL SIZE   ВЫСОТА → 0 — 720<br>Настройка высоты маски.                                                                                                    | MOTION DETECTION                                                                   |                                         |
| НОRIZON MOVE   СМЕЩЕНИЕ ПО ГОРИ-<br>ЗОНТАЛИ → 0 — 1280<br>Настройка положения маски по горизонтали.<br>VERTICAL MOVE   СМЕЩЕНИЕ ПО ВЕРТИКА-<br>ЛИ → 0 — 720<br>Настройка положения маски по вертикали. | STATUS<br>HORIZON SIZE<br>VERTICAL SIZE<br>HORIZON MOVE<br>VERTICAL MOVE<br>RETURN | OFF<br>100<br>200<br>250<br>150         |

#### VIDEO STANDARD | TB OPMAT --- PAL | NTSC

Выбор ТВ формата камеры. Для сети 50 Гц используется формат РАL, для сети 60 Гц — NTSC.

LANGUAGE | ЯЗЫК ENGLISH | АНГЛИЙСКИЙ CHINESE | КИТАЙСКИЙ Выбор языка экранного меню.

#### LOAD DEFAULT | НАСТРОЙКИ ПО УМОЛЧАНИЮ

Позволяет сбросить все настройки камеры на заводские значения по умолчанию.

#### SOFT VERSION BEPCHR IIO

Раздел позволяет просмотреть данные о версии программного обеспечения камеры.

#### ЕХІТ | ВЫХОД

Выход из экранного меню. Все изменения будут сохранены, но только до тех пор, пока не будет отключено питание камеры.

#### SAVE&EXIT | СОХРАНИТЬ И ВЫЙТИ

Позволяет сохранить настройки камеры и восстановить их после потери питания.